## Pasos para la ejecución del DCDelivery sin necesidad de instalar Java 8

La presente guía permite realizar la ejecución del DCDelivery en PCs que no tengan instalada la última versión de Java 8. *Esta guía fue elaborada bajo el sistema operativo Windows 10, para el caso de otras versiones de Windows buscar sus similitudes de las opciones mostradas en las imágenes.* 

El DCDelivery requiere necesariamente de Java 8, sin embargo, es posible usarlo sin necesidad de instalar Java 8, siguiendo los siguientes pasos:

- 1. Crear una carpeta temporal donde se realizará las descargas de los archivos necesarios, por ejemplo: "D:\dcdelivery" (El usuario puede definir su propia ruta, pero es importante recordarla).
- 2. Descargar en la carpeta temporal la última versión del JRE de Java que tiene de extensión **.tar.gz** para **Windows x86** de la página oficial de Oracle:

<u>http://www.oracle.com/technetwork/java/javase/downloads/index.html</u>. (Al momento de elaborar este manual la versión disponible esjre-8u102)

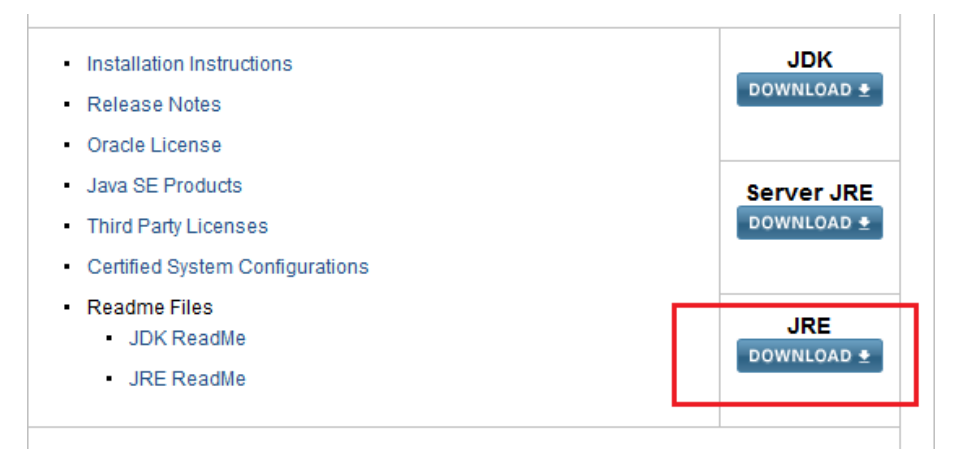

| You must accept the Oracle Binary Code License Agreement for Java SE to download this software.<br>Thank you for accepting the Oracle Binary Code License Agreement for Java SE; you may now download this software. |           |                                  |  |  |
|----------------------------------------------------------------------------------------------------|-----------|----------------------------------|--|--|
| Product / File Description                                                                                                    | File Size | Download                         |  |  |
| Linux x86                                                                                                    | 54.86 MB  | jre-8u102-linux-i586.rpm         |  |  |
| Linux x86                                                                                                    | 70.65 MB  | jre-8u102-linux-i586.tar.gz      |  |  |
| Linux x64                                                                                                    | 52.74 MB  | jre-8u102-linux-x64.rpm          |  |  |
| Linux x64                                                                                                    | 68.56 MB  | jre-8u102-linux-x64.tar.gz       |  |  |
| Mac OS X                                                                                                    | 64.31 MB  | jre-8u102-macosx-x64.dmg         |  |  |
| Mac OS X                                                                                                    | 56 MB     | jre-8u102-macosx-x64.tar.gz      |  |  |
| Solaris SPARC 64-bit                                                                                                    | 51.99 MB  | ire-8u102-solaris-sparcv9.tar.oz |  |  |
| Solaris x64                                                                                                    | 49.71 MB  | ire-8u102-solaris-x64.tar.oz     |  |  |
| Windows x86 Online                                                                                                    | 0.71 MB   | ire-8u102-windows-i586-iftw.exe  |  |  |
| Windows x86 Offling                                                                                                    | 52.40 MB  | iro 9u102 windows i596.oxo       |  |  |
| Windows x86                                                                                                    | 59.42 MB  | jre-8u102-windows-i586.tar.gz    |  |  |
| Windows x64 Offline                                                                                                    | 60.19 MD  | ire 0u102 windows x04.exc        |  |  |
| Windows x64                                                                                                    | 62 77 MB  | ire-8u102-windows-y64 tar oz     |  |  |

3. Descomprimir el archivo descargado "jre-8u102-windows-i586.tar.gz" y se obtendrá otro de nombre "jre-8u102-windows-i586.tar" (se puede utilizar 7zip o winrar para tal caso, en esta guía se utilizó7zip)

| Documentos (D:) > dcdelivery                        |                                              |
|-----------------------------------------------------|----------------------------------------------|
| gz Archive<br>59.4 MB                               | _                                            |
| Abrir                                               |                                              |
| 7-Zip >                                             | Abrir comprimido                             |
| CRC SHA                                             | Abrir comprimido                             |
| Edit with Notepad++                                 | Extraer ficheros                             |
| Digitalizar con Windows Defender                    | Extraer aquí                                 |
| Scan for Viruses                                    | Extraer en "jre-8u102-windows-i586.tar\"     |
| Abrir con                                           | Comprobar archivo                            |
| Restaurar versiones anteriores                      | Añadir al archivo                            |
|                                                     | Comprimir y enviar por correo                |
| Enviara /                                           | Añadir a "jre-8u102-windows-i586.tar.gz.7z"  |
| Cortar                                              | Comprimir a "jre-8u102-windows-i586.tar.gz   |
| Copiar                                              | Añadir a "jre-8u102-windows-i586.tar.gz.zip" |
| Crear acceso directo                                | Comprimir a "jre-8u102-windows-i586.tar.gz   |
| Eliminar                                            |                                              |
| Cambiar nombre                                      |                                              |
| Propiedades                                         |                                              |
|                                                     |                                              |
|                                                     |                                              |
| Documentos (D:) > dcdelivery                        |                                              |
| jre-8u102-windows-i586.tar<br>tar Archive<br>150 MB | gz Archive<br>59.4 MB                        |
|                                                     |                                              |

4. Descomprimir el nuevo archivo obtenido del paso (3) "jre-8u102-windows-i586.tar" y esta vez se obtendrá una carpeta "jre1.8.0\_102".

| Documentos (D:) > dcdelivery                        |                                                                |
|-----------------------------------------------------|----------------------------------------------------------------|
| jre-8u102-windows-i586.tar<br>tar Archive<br>150 MB | j <b>re-8u102-windows-i586.tar.gz</b><br>gz Archive<br>59.4 MB |
| Abrir                                               |                                                                |
| 7-Zip >                                             | Abrir comprimido                                               |
| CRC SHA                                             | Abrir comprimido                                               |
| Edit with Notepad++                                 | Extraer ficheros                                               |
| Digitalizar con Windows Defender                    | Extraer aquí                                                   |
| Scan for Viruses                                    | Extraer en "jre-8u102-windows-i586\"                           |
| Abrir con                                           | Comprobar archivo                                              |
| Restaurar versiones anteriores                      | Añadir al archivo                                              |
|                                                     | Comprimir y enviar por correo                                  |
| Enviar a >                                          | Añadir a "jre-8u102-windows-i586.7z"                           |
| Cortar                                              | Comprimir a "jre-8u102-windows-i586                            |
| Copiar                                              | Añadir a "jre-8u102-windows-i586.zip"                          |
| Crear acceso directo                                | Comprimir a "jre-8u102-windows-i586                            |
| Eliminar                                            |                                                                |

| Documentos (D:) > dcdelivery >                         |                                                     |
|--------------------------------------------------------|-----------------------------------------------------|
| jre1.8.0_102                                           | jre-8u102-windows-i586.tar<br>tar Archive<br>150 MB |
| jre-8u102-windows-i586.tar.gz<br>gz Archive<br>59.4 MB |                                                     |

5. Ingresar a la web del DCDelivery <u>https://pki.reniec.gob.pe/dcdelivery3/</u>, y en la opción seleccionada (Para PC Windows ó Para Token o Smartcard) hacer click derecho y seleccionar **Copiar dirección de enlace**.

|         | Abrir enlace en una pestaña nueva           |
|---------|---------------------------------------------|
|         | Abrir enlace en una ventana nueva           |
|         | Abrir el enlace en una ventana de incógnito |
|         | Guardar enlace como                         |
|         | Copiar dirección de enlace                  |
| Para PC | Abrir imagen en una pestaña nueva           |
|         | Guardar imagen como                         |
|         | Copiar imagen                               |
|         | Copiar dirección de imagen                  |
|         | Buscar imagen en Google                     |

6. Pegar la dirección de enlace copiada en la barra de direcciones del navegador web, cambiar **jnlps** por **https** y presionar Enter.

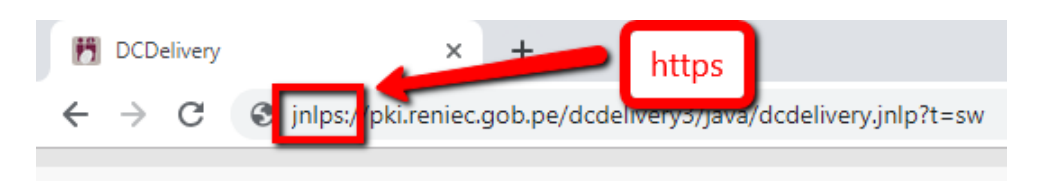

7. Descargar y guardar el archivo dcdelivery.jnlp.

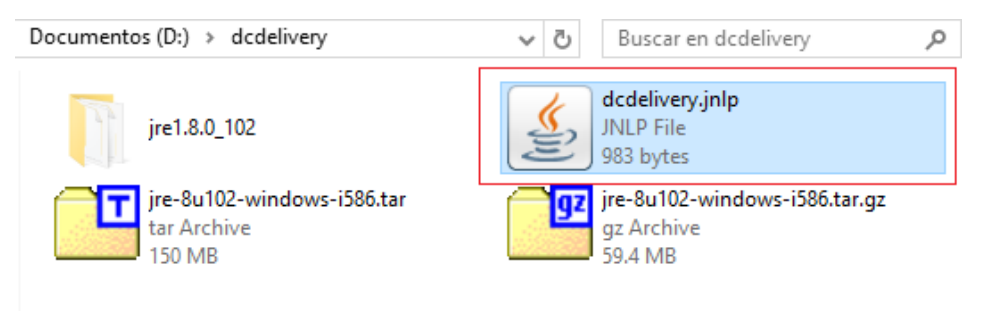

- 8. Ubicar la carpeta temporal que se creó en el paso 1 y luego abrir la carpeta bin. "D:\dcdelivery\jre1.8.0\_101\bin".
- 9. Presionar **shift + click derecho** en el área en blanco para abrir una ventana de comandos o Power Shell.

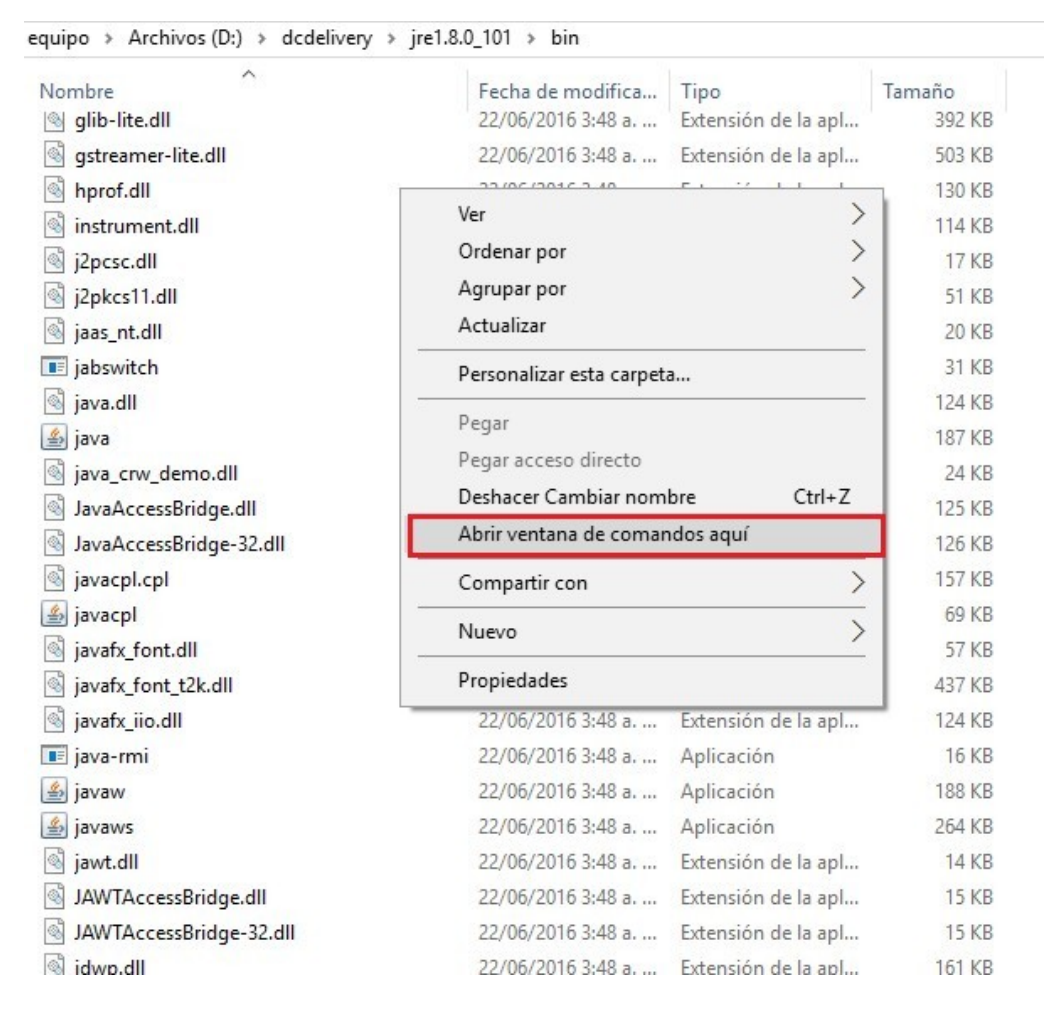

10. Ejecutar el siguiente comando direccionando la ruta de la carpeta en el cual se descargó el archivo "dcdelivery.jnlp" -> javaws D:\dcdelivery\dcdelivery.jnlp

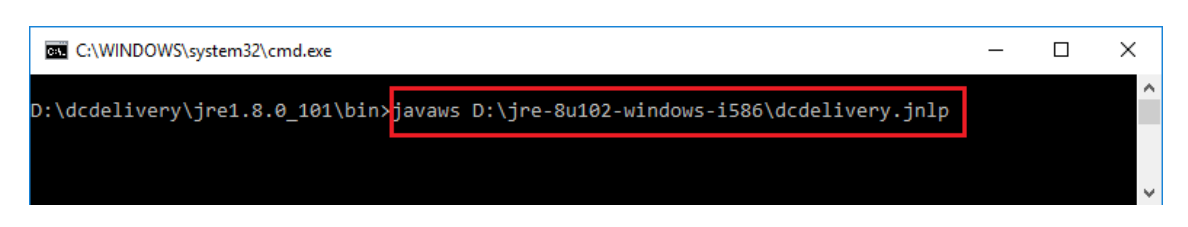

11. El "DCDelivery" cargará de manera normal y estará listo para su uso.

| ¿Desea ejec                                                   | utar esta ap                                        | x                                                                                                    |
|---------------------------------------------------------------|-----------------------------------------------------|----------------------------------------------------------------------------------------------------|
|                                                               | Nombre:                                             | Descarga de Certificados Digitales d                                                                                           |
| 2                                                             | Publicador:                                         | Registro Nacional de Identificación                                                                                            |
|                                                               | Ubicación:                                          | https://pki.reniec.gob.pe                                                                                                    |
| Esta aplicación se<br>su información per<br>aparecen anterior | ejecutará con acce<br>sonal. Ejecute esta<br>mente. | so no restringido y puede poner en peligro su computadora y<br>a aplicación sólo si confía en la ubicación y el publicador que |
| No volver a mo                                                | strar esto otra vez                                 | para aplicaciones del publicador y ubicación anteriores                                                                        |
| Más infor                                                     | mación                                              | Ejecutar Cancelar                                                                                                    |

## Método alternativo:

- 1. Seguir los pasos del 1 al 9 del método anterior.
- 2. Abrir el archivo dcdelivery.jnlp con notepad u otro editor.
- 3. Descargar los 2 archivos jar que aparecen en la etiqueta resources.

| acdelivery.jnlp: Bloc de notas                                                                                                    | _ |  | ×      |
|----------------------------------------------------------------------------------------------------|---|--|--------|
| Archivo Edición Formato Ver Ayuda                                                                                                    |   |  |        |
| k?xml version="1.0" encoding="utf-8"?>                                                                                                    |   |  | $\sim$ |
| <pre><jnlp codebase="https://localhost:8443/dcdpre-sha2-2017/java/" href="dcdelivery.jnlp?t=s&lt;/pre&gt;&lt;/td&gt;&lt;td&gt;w" spec="1.8+"></jnlp></pre>                             |   |  |        |
| <information></information>                                                                                                    |   |  |        |
| <title>DCDelivery ROOT 3</title>                                                                                                    |   |  |        |
| <vendor>RENIEC</vendor>                                                                                                    |   |  |        |
| <homepage href="https://localhost:8443/dcdpre-sha2-2017"></homepage>                                                                                                    |   |  |        |
| <pre><description>Generación y descarga de certificados digitales de clase III</description></pre>                                                                                     |   |  |        |
| <pre><icon height="16" href="img/shortcutl6.png" width="16"></icon></pre>                                                                                                    |   |  |        |
| <pre>&lt;1con hret="img/shortcut32.png" width="32" height="32" /&gt; </pre>                                                                                                    |   |  |        |
| <pre>&lt;1con nret= img/snortcut48.png Wildth= 48 neight= 48 /&gt; </pre>                                                                                                    |   |  |        |
| <pre><li><li>icon nret= img/snortcut64.png widtn= 64 neight= 64 /&gt;</li></li></pre>                                                                                                  |   |  |        |
|                                                                                                    |   |  |        |
| <pre>coll poppissions /\</pre>                                                                                                    |   |  |        |
|                                                                                                    |   |  |        |
|                                                                                                    |   |  |        |
|                                                                                                    |   |  | _      |
| <pre><iar href="https://localhost:8443/dcdpre-sha2-2017/java/DCDelivervNJ-2.0.jar"></iar></pre>                                                                                        |   |  |        |
| <pre><jar href="https://localhost:8443/dcdpre-sha2-2017/java/TokenWindows-1.0-jar-with-dependenci&lt;br&gt;&lt;/pre&gt;&lt;/td&gt;&lt;td&gt;les.ja&lt;/td&gt;&lt;td&gt;n"></jar></pre> |   |  |        |
| <td></td> <td></td> <td>-</td>                                                                                                    |   |  | -      |
| <application-desc main-class="pe.gob.reniec.pki.dcdeliverynj.gui.Wizard"></application-desc>                                                                                           |   |  |        |
| <argument>sw</argument>                                                                                                    |   |  |        |
|                                                                                                    |   |  |        |
|                                                                                                    |   |  |        |

4. En la ventana de comandos ejecutar lo siguiente para iniciar el DCDelivery:

java -cp "[ruta]\DCDeliveryNJ-2.0.jar;[ruta]\\*" pe.gob.reniec.pki.dcdeliverynj.gui.Wizard [tipo]

Donde:

[ruta]\: Ruta de la carpeta donde se descargarón los archivos **jar**. [tipo]: Puede ser **hw** (Token o Smartcart) ó **sw** (PC Windows).